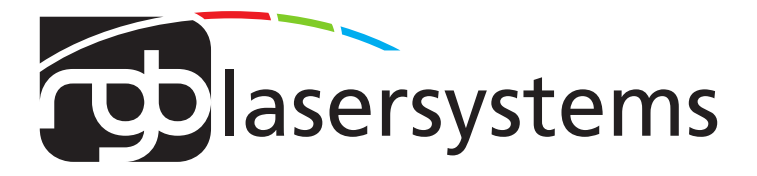

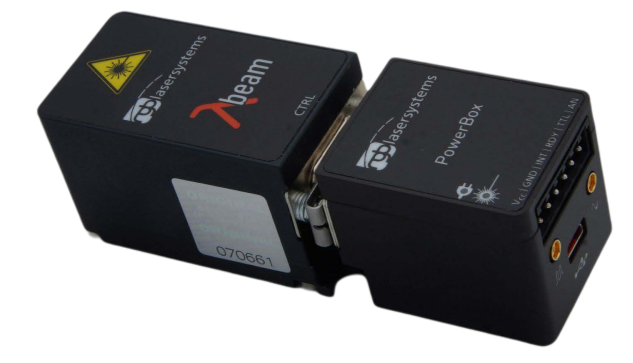

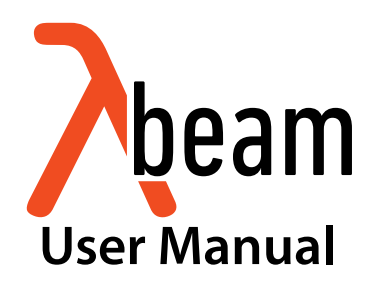

User Manual For the Lambda beam with PowerBox Laser Version: 1.4.6 Date: March 2023

This document is protected by copyright. Do not copy or publish this document or parts of it without written permission of RGB Lasersystems GmbH .

Product specifications and descriptions in this manual are subject to change without notice. RGB Lasersystems GmbH will not be responsible for errors and omissions in this manual or for direct or incidental damages in connection with the use of this device or information.

© 2023 RGB Lasersystems GmbH Donaupark 13 93309 Kelheim Germany

Telephone: +49 9441 1750 33 – 0 Website: http://www.rgb-lasersystems.com E-Mail: sales@rgb-photonics.com

# Contents

| Со | ontents                                                                                                    | i                           |
|----|----------------------------------------------------------------------------------------------------|-----------------------------|
| 1  | Laser Safety Precautions                                                                                                    | 1                           |
| 2  | Introduction 2.1 Product Overview                                                                                                    | <b>3</b><br>3               |
| 3  | Installation and Operation 3.1 Precautions                                                                                                    | <b>5</b>                    |
|    | <ul> <li>3.2 Device Setup</li> <li>3.3 Stand-alone laser operation</li> <li>3.4 Computer-controlled laser operation</li> <li>3.5 Operation modes</li> <li>3.6 Disconnecting the system</li> <li>3.7 Troublechooting</li> </ul> | 5<br>7<br>7<br>8<br>8       |
| 4  | Computer Control         4.1       Ltune Laser Control Software         4.2       Serial Communication                                                                                                    | <b>11</b><br>11<br>13       |
| 5  | Specifications5.1General Specifications5.2Beam Specifications5.3Electrical Specifications                                                                                                    | <b>19</b><br>19<br>20<br>20 |
| 6  | Optional system configurations                                                                                                    | 25                          |
| 7  | Certifications and Compliance                                                                                                    | 27                          |

#### Acronyms

# 1 Laser Safety Precautions

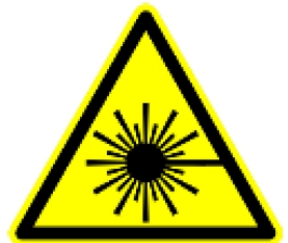

# **CAUTION**: This device emits visible and invisible **LASER** radiation. Avoid exposure to the beam!

Lasers emit visible and invisible radiation that may cause damages to material and person, mainly by thermal effect. Radiation entering the human eye can damage the retina, which leads to partial or total loss of vision. The damage can occur without particular perception or sensation of pain.

Please consider all protection and safety regulations while handling laser systems. Always use laser protection glasses for the specified wave-length range.

Never direct the laser towards people. Keep the laser beam away from reflective surfaces in order to avoid uncontrolled reflections. Do not mount the laser at eye level.

It is your responsibility to guarantee the laser safety as required by law. Please pay attention to safety regulations DIN EN 61010-1, DIN EN 60825-1:2003-10 and DIN EN 60950 when operating the laser.

The Lambda beam series is specified by the United States National Center of Device and Radiological Health (CDRH)) as a class 3b laser product. Visible and invisible laser radiation is emitted.

Modifications that my affect any aspect of the product's performance or intended functions will require re-certification and re-identification of the product in accordance with the provisions of 21CFR 1040.10 and 1040.11.

Lambda beam laser modules are marked with a warning label as show on the right.

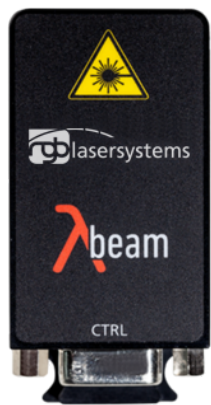

# 2 Introduction

# 2.1 Product Overview

The Lambda beam series offers high performance, modulatable laser modules in a small design. The high quality product "Made in Germany"guarantees universal capabilities in almost all fields of applications, with optical output powers up to 1000 mW. High durability, excellent beam quality and various options for system integration (for example into the Qioptiq rail system FLS 40) guarantee highest flexibility in industrial, scientific and medical applications.

#### **Laser Head Features**

- Small design
- Optical output powers up to 1000 mW
- Active Temperature Stabilization
- IP67 protected housing, optionally vacuum sealed
- Optional fiber coupler
- · Horizontal, vertical and diagonal mounting options
- Produced in clean-room atmosphere
- Adjustable temperature
- Professional housing

#### **Laser Controller Features**

- · Attaches directly to laser head
- Highly compact design
- Straightforward connection via screw-type terminal block
- Digital control via Universal Serial Bus (USB)
- Powered by 12 V to 36 V direct current (DC)
- Modulation input analog or digital 0 V to 5 V DC absolut maximum voltage rating =Vcc
- · Low speed and high speed modulation inputs

Interlock on/off input

# 2.2 Package Contents

## Laser head

In order to provide the best beam quality only high quality optical components are used within the laser head. A thermoelectric cooler is integrated for stabilizing the temperature.

## Cable

A standard Mini USB cable is used for connecting the laser to a computer or power supply. The length of the cable is 1.5 m (5 ft).

## Laser controller

The PowerBox laser controller attaches directly to the laser head through the D-Subminiature 9 (DSUB-9) connector with a locking mechanism. The back side holds a six-pin screw terminal block, a USB port and two coaxial modulation inputs (standard version). The terminal block can be pulled out and removed from the controller.

## Download link

At our website you find the Windows application software Ltune for configuring and controlling the laser system as well as this manual as a Portable Document Format (PDF) file.

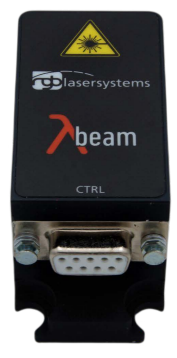

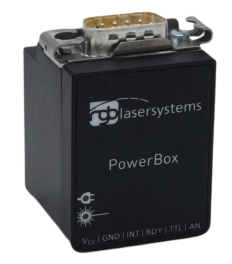

# 3 Installation and Operation

# 3.1 Precautions

- Take care of all laser safety instructions as described in chapter 1. Always wear laser protection glasses for the specified wavelength range.
- Consider regulations for electrostatic discharge (ESD).
- Do not open the laser head. Opening the case voids the warranty and may cause uncontrolled laser radiation.
- Always mount the laser module securely and pay attention to sufficient heat dissipation.
- Never disconnect the laser head from the controller while connected to the power supply. This can damage the laser.
- Do not reflect the laser beam back into the laser head. The laser diode could be damaged if more than 2 % of the emitted power is reflected back into it. Carefully check all mirroring surfaces of your optical setup for possible back reflections. If required, use a suitable optical insulator.
- Do not exceed the environment conditions specified in chapter 5.

# 3.2 Device Setup

- 1. Attach the PowerBox controller to the Lambda beam laser head.
- 2. If you have several laser modules, please note that the controllers are not interchangeable. Make sure the serial numbers on the laser head and the laser controller match each other.
- 3. Move the locking slider on the connector to the locked position.
- 4. Connect the pins of the screw terminal block and the modulation inputs as required. Please see the following section for more details.
- 5. Turn on the supply voltage VCC.
- 6. After a quick self-test the green POWER LED should be lit continuously and the RDY output should be high (+5 V).

## **Connector and Pin Assignment**

The connectors for the standard version are described in teh table below (table 3.1):

Table 3.1: Connector and Pin Assignment

| 1<br>2 | V <sub>CC</sub><br>GND | Supply voltage<br>Ground                |
|--------|------------------------|-----------------------------------------|
| 3      | INT                    | Interlock input                         |
| 4      | RGY                    | Ready output                            |
| 5      | TTL                    | Digital low-speed modulation input      |
| 6      | AN                     | Analog low-speed modulation input       |
| 7      |                        | Digital coaxial modulation input (MMCX) |
| 8      |                        | Analog coaxial modulation input (MMCX)  |
| 9      |                        | USB connector                           |
|        |                        |                                         |

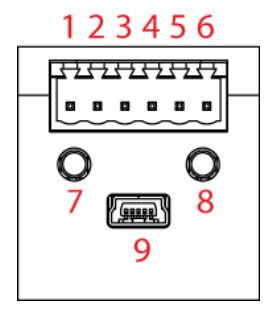

The high speed modulation option does not include the coaxial modulation inputs (7 and 8) and the digital low-speed modulation input (5) on the controller. Instead, a high speed digital modulation input (Micro-miniature coaxial (MMCX)) is placed directly on the back of the laser head.

All pins are low if not connected. For modulation you can choose to use the low speed terminal block input or higher speed coaxial input, depending on your bandwidth requirements. The technical specifications for the inputs can be found in chapter 5. Please note that the input levels are different for low and high speed modulation inputs. You can also use both low speed and coaxial inputs at the same time. In this case, the digital inputs are logically-OR combined and the analog inputs added.

## **Status Indicators**

The laser module includes two light emitting diodes (LEDs) to indicate the laser status:

| LEDs      | Status   | Description                                  |
|-----------|----------|----------------------------------------------|
| POWER     | On       | Power supply connected, self-test successful |
|           | Off      | Powersupply not connected                    |
|           | Flashing | Error                                        |
| EMISSION  | On       | Laser active, emission possible              |
| ENIISSION |          | (depending on selected output power)         |
|           | Off      | Laser inactive                               |
|           | Flashing | 5 s delay before activating laser            |

# 3.3 Stand-alone laser operation

To operate the laser continuously at maximum output power, please connect the three Interlock, transistor-transistor logic (TTL) and analog modulation inputs to +5 V or V<sub>CC</sub>. The laser starts operation with a five second delay, as required by CDRH regulation<sup>1</sup>. Once the laser is active, the EMISSION indicator is lit continuously. Afterwards, you can turn the laser on and off instantly by using the TTL modulation input or adjust the output power using the analog modulation input. In stand-alone operation, the laser operated in "Combined Modulation Mode", which means that the laser emission is determined by both analog and digital modulation inputs.

# 3.4 Computer-controlled laser operation

The Lambda beam series can be controlled via USB. The operation is described in chapter 4.

In order to turn the laser on, please:

- 1. Connect the system as described in section 3.2.
- 2. For Digital or Analog Modulation Mode, please apply a voltage at the modulation input (MMCX-Connector). Note that even with an input voltage of 0 V, a small amount of luminescence may be emitted. For operation in Constant Power Mode, you don't need to connect anything to the modulation inputs.
- 3. Connect the interlock input 5 V or VCC.
- 4. Start the Ltune application software, set an output power and click on the Power On/Off button. The laser starts with a 5 s delay as described above.

<sup>&</sup>lt;sup>1</sup>Custom modification without delay is available for OEM integration.

**Note for lasers at** 532 nm: It is recommended to initially oper-ate the laser at full maximum output power for 5 min. Afterwards the output power can be adjusted to any value. At low output powers these lasers often exhibit multi-mode emission.

# 3.5 Operation modes

You can select the operation mode using Ltune or your own custom software. In standalone operation, the laser system is always in Combined Modulation Mode. The technical specifications for the modulation inputs can be found in chapter 5.

## **Constant Power Mode**

The Lambda beam laser systems can be driven in continuous wave (CW) mode without an external control voltage. In this case, the laser emission is constant at the value which is defined by the Ltune Software.

## **Analog Modulation Mode**

In this mode the optical output power can be controlled by an external voltage at the analog modulation input connector. The output power is modulated proportional to this signal.

## **Digital Modulation Mode**

Here, the digital modulation input is used to switch the laser off and on between 0 % and 100 % maximum power. The nominal TTL input levels for the low-speed modulation input are 0 V (laser off) and 5 V (laser on)<sup>2</sup>.

## **Combined Modulation Mode**

In this mode, the laser emission is determined by both analog and digital modulation inputs. It can be turned on and off using the digital input and the output power can be adjusted using the analog input.

# 3.6 Disconnecting the system

Always disconnect the power supply before removing the controller from the laser head in order to prevent damage to the laser!

<sup>&</sup>lt;sup>2</sup>However, all signals below 0.8 V are considered as off and above 2 V as on.

# 3.7 Troubleshooting

## If the device is detected by Ltune, but there is no laser emission:

Please make sure that these conditions are met:

- The green LED is lit continuously (if not, please check the bottom of the Ltune window for error messages).
- The interlock pin is between +5 V and VCC.
- The power on/off button in Ltune is turned on and an output power larger than zero is selected.
- Either Constant Power Mode is selected or a proper signal is connected to the modulation inputs.

If the green LED is flashing, please run Ltune and check the bottom of the window for error messages.

# If the device is not detected when Ltune is started

First of all, please disconnect the laser from the computer, restart the computer, connect the laser again and start the Ltune software.

If the laser is still not found: The Ltune software communicates with the laser using a "virtual serial port". If the driver is installed correctly, it should show up in the Windows Device Manager. You can open the device manager by clicking Start -> Control Panel (-> Performance and Maintenance) -> System -> Hardware -> Device Manager.

In the device manager, please open the "Ports (COM & LPT)" subtree. One of the COM ports listed there should belong to your laser. If you right-click on the correct item, choose "Properties" and then the "Driver" tab page, it should read: "Driver Provider: FTDI" and "Driver Version: 2.8.14.0" (or later). If this is the case, please start Ltune and try to select this COM port manually by unchecking "Auto-scan all serial ports" in "Device setup".

If your laser is not listed in the device manager or marked with an exclamation or question mark, please try the following:

- 1. Disconnect your laser from the computer and from power supply.
- 2. Download http://www.ftdichip.com/Resources/Utilities/FTClean.zip and run this tool to remove the FTDI driver from your computer.
- 3. Reinstall Ltune from our website.
- 4. Reconnect the laser to the computer.
- 5. Start Ltune.

# 4 Computer Control

The Lambda beam uses a USB interface for remote control. The laser can be controlled with

- The Windows application software Ltune (included) or
- Custom user software via serial communication.

## 4.1 Ltune Laser Control Software

The Lambda beam can be configured and controlled using the Ltune software for Windows.

The software features:

- Modulation mode selection
- Output power adjustment
- · Display of the laser status, configuration and operating hours
- Temperature display and adjustment

To install the software, simply run the setup file from our website.

The setup package then installs the application software and the device driver. For the operating system to properly recognize the de software first before attaching the device.

The software is tested with 32 and 64 bit versions of Windows 11, 10, 7, Vista and XP. It requires the Microsoft .NET framework version 3.5 or 4.0, which is already installed on most Personal Computers (PCs). If this framework is not installed, the setup package asks you to install it first. You can find the setup file for the .NET framework on Microsoft's website. Please note that you need at least version 3.5 of the .NET framework. After the software is installed, please connect your Lambda beam to a USB 2.0 port on the

computer. You can use the provided USB cable or almost any other Mini-USB cable. If not already installed wait until the laser driver is completely installed. The laser should be detected automatically. If not you can click on device setup to start a new search.

| 🎽 Ltune                                                                                |             |                                                                |                                   |                           |   |                  |                                      | • 🛛             |
|----------------------------------------------------------------------------------------|-------------|----------------------------------------------------------------|-----------------------------------|---------------------------|---|------------------|--------------------------------------|-----------------|
| Device                                                                                 | Operation   | Help                                                           |                                   |                           |   |                  |                                      |                 |
| 🚖 Status                                                                               |             |                                                                |                                   |                           |   |                  |                                      |                 |
| 0                                                                                      | Y-          | <b>()</b>                                                      | Keylo<br>Interlo<br>Emiss         | ck: 0<br>ock: 0<br>ion: 0 |   | 20<br>- 10<br>TT | 30 40<br>LASER<br>EMPERAT<br>15,6 °( | 50<br>60<br>URE |
| LAMBDA B<br>No error                                                                   | EAM PB 785  | 250 (s/n: 80                                                   | )566) in                          | itialized.                |   |                  |                                      |                 |
| LAMBDA B<br>No error<br>Settings                                                       | EAM PB 785- | 250 (s/n: 80                                                   | )566) ini                         | tialized.                 |   |                  |                                      |                 |
| LAMBDA B<br>No error<br>Settings<br>Modulation                                         | EAM PB 785- | 250 (s/n: 80<br>emal Consta                                    | )566) in<br>ant                   | tialized.                 | • |                  |                                      |                 |
| LAMBDA B<br>No error<br>Settings<br>Modulation<br>Output                               | EAM PB 785- | 250 (s/n: 80<br>emal Consta<br>18,0 🚔 r                        | 0566) in<br>ant<br>mW             | itialized.                | • |                  |                                      |                 |
| LAMBDA B<br>No error<br>Settings<br>Modulation<br>Output<br>Repetitio                  | EAM PB 785- | 250 (s/n: 80<br>emal Consta<br>18,0 💌 1                        | osofo) in<br>ant<br>mW<br>ms      | itialized.                | • |                  |                                      |                 |
| LAMBDA B<br>No error<br>Settings<br>Modulation<br>Output<br>Repetitio<br>Pulse         | EAM PB 785- | 250 (s/n: 80<br>emal Consta<br>18,0 - 1<br>0 - 1               | 0566) in<br>ant<br>mW<br>ms       | tialized.                 | • |                  |                                      |                 |
| LAMBDA B<br>No error<br>Settings<br>Modulation<br>Output<br>Repetitio<br>Pulse<br>Temp | EAM PB 785- | 250 (s/n: 80<br>emal Consta<br>18,0 - 1<br>0,0 - 1<br>16,0 - 1 | 0566) in<br>ant<br>mW<br>ms<br>™s | tialized.                 | • |                  |                                      |                 |

Figure 4.1: Ltunes GUI

Please note that you can change the user interface to a more compact view by clicking the small button next to "Device Proporties".

Please also note that the Ltune software works with different laser modules and therefore provides support for some features that are not included in the Lambda beam .

# 4.2 Serial Communication

### Overview

When the laser controller is connected to a PC and the device driver installed, it shows up as a virtual communication port/serial port (COM) port and can be accessed from almost any programming language. A detailed description of the commands and queries is given in the following section.

The command settings are not stored when the system is powered down.

## **Communication protocol**

The commands and queries have the following syntax:

#### Commands: command=<parameter value>

A command changes an actual setting. The syntax is the command, followed by an equal sign and the parameter value. The parameter value is the value to be set. Commands have no return value.

#### Queries: query?

A query returns information about the device or the value of a setting. The syntax is the query, followed by a question mark. Queries have no parameter value. A query delivers a return value.

## **Return Code**

A return code gives information about the processing of a command or query. There is always a space character between the return code and the result. The return codes are listet in table 4.1.

| Code | Name                   | Description                           |
|------|------------------------|---------------------------------------|
| 0    | COMMAND_SUCCESS        | Command successful                    |
| 1    | COMMAND_INVALID        | Command invalid                       |
| 2    | PARAMETER_ERROR        | Wrong numbers of parameters           |
| 3    | VALUE_INVALID          | Parameter value is out of range       |
| 4    | CODE_INVALID           | Unlocking code is wrong               |
| 5    | DEVICE_LOCKED          | Device is locked for this command     |
| 6    | FUNCTION_NOT_SUPPORTED | This function is not supported        |
| 7    | COM_TIME_OUT           | Timeout while reading command (60 s)  |
| 8    | VALUE_NOT_AVAILABLE    | This value is currently not available |

#### Table 4.1: Return Codes

All commands and queries and all responses from the device are followed by the line termination string "\r \n" (carriage return & line feed). All instructions have to be written in capital letters.

#### Initializing the serial communication

The Lambda beam uses the communication settings displayed in table 4.2.

Table 4.2: Lambda beam communication settings

| Baud rate | 57600 |
|-----------|-------|
| Parity    | None  |
| Data bits | 8     |
| Stop bits | 1     |

To initialize the controller, send "INIT". The controller responds with the return code 0 (Command successful).

#### Closing the communication

Send "BYE" to close the connection to the laser controller.

#### Turning the laser on and off

This command is used to set the and read the "Laser Enable" request. The laser can only be activated if the key switch is in the ON position and the interlock is closed.

| Command/<br>Query | Parameter value                                   | Return code                        | Return value                                       |
|-------------------|---------------------------------------------------|------------------------------------|----------------------------------------------------|
| 0=                | 0: Delete Enable Request<br>1: Set Enable Request | COMMAND_SUCCESS<br>PARAMETER_ERROR | -                                                  |
| 0?                | -                                                 | COMMAND_SUCCESS                    | 0: Enable Request not set<br>1: Enable Request set |

Table 4.3: Laser Enable commands

## Temperature settings<sup>3</sup>

The Lambda beam monitors the operating temperature. If it exceeds the permitted temperature range, the laser is turned off to prevent damage to the module. The commands for temperature settings are listed in table 4.4

<sup>&</sup>lt;sup>3</sup>Not all laser systems support this function

| Command/<br>Query | Parameter value                                          | Return code                                                | Return value                           |
|-------------------|----------------------------------------------------------|------------------------------------------------------------|----------------------------------------|
| T?                | -                                                        | COMMAND_SUCCESS<br>VALUE_NOT_AVAILABLE                     | Current temperature in °C              |
| TD?               | -                                                        | COMMAND_SUCCESS                                            | Default temperature in °C              |
| T0=               | Temperature offset in °C<br>(vallue between LTN and LTP) | COMMAND_SUCCESS<br>VALUE_INVALID<br>FUNCTION_NOT_SUPPORTED | -                                      |
| T0?               | -                                                        | COMMAND_SUCCESS                                            | Temperature offset in °C               |
| LTN?              | -                                                        | COMMAND_SUCCESS                                            | Lowest operating<br>temperature in °C  |
| LTP?              | -                                                        | COMMAND_SUCCESS                                            | Highest operating<br>temperature in °C |

Table 4.4: commands for temperature settings

The command T0= expects a temperature offset for the default temperature (TD?) to be decreased or increased. The temperature can be adjusted with a resolution of 0.1 °C.

The highest and lowest possible temperature value can be queried with LTP? and LTN?, respectively.

#### Selection of modulation mode

The following commands are used to change the mode of modulation:

| Table 4.5: commands for selection of modulation mod | Je |
|-----------------------------------------------------|----|
|-----------------------------------------------------|----|

| Command/<br>Query | Parameter value                                                                         | Return code                                                | Return value                                                                            |
|-------------------|-----------------------------------------------------------------------------------------|------------------------------------------------------------|-----------------------------------------------------------------------------------------|
| M=                | A = external analog<br>T = external TTL<br>C = internal CW<br>M = combined analog & TTL | COMMAND_SUCCESS<br>VALUE_INVALID<br>FUNCTION_NOT_SUPPORTED | -                                                                                       |
| М                 | -                                                                                       | COMMAND_SUCCESS                                            | A = external analog<br>T = external TTL<br>C = internal CW<br>M = combined analog & TTL |

#### CW mode

The Lambda beam series can be operated in CW mode at constant power between 0% and 100% of the maximum output power. There is no need to supply an external control voltage.

| Command/<br>Query | Parameter value                                | Return code                      | Return value               |
|-------------------|------------------------------------------------|----------------------------------|----------------------------|
| P?                | -                                              | COMMAND_SUCCESS                  | Output power in mW         |
| P=                | Output power in mW<br>(value between 0 and LP) | COMMAND_SUCCESS<br>VALUE_INVALID | -                          |
| LP?               | -                                              | COMMAND_SUCCESS                  | Maximum output power in mW |

Table 4.6: CW mode commands

#### Status and device information

The query S? gets the actual status of the laser system including information about the Enable Request, the key switch, the interlock, active errors and the temperature control.

The query R? returns the operation hours of the laser system. The operation time is the accumulated time during which the laser was active (red LED on).

Table 4.7: Status and device information commands

| Query | Parameter value | Return code     | Returnvalue                                                                                                    |
|-------|-----------------|-----------------|----------------------------------------------------------------------------------------------------|
| S?    | -               | COMMAND_SUCCESS | Current device status (see table below)                                                                                                    |
| R?    | -               | COMMAND_SUCCESS | Total operating hours [hhhh:mm]                                                                                                    |
| DM?   | -               | COMMAND_SUCCESS | Manufacturer                                                                                                    |
| DT?   | -               | COMMAND_SUCCESS | Device name                                                                                                    |
| DS?   | -               | COMMAND_SUCCESS | Serial number                                                                                                    |
| D0?   | -               | COMMAND_SUCCESS | Software version                                                                                                    |
| DW?   | -               | COMMAND_SUCCESS | Emission wavelength in nm                                                                                                    |
| DF?   | -               | COMMAND_SUCCESS | Available features:<br>T = Temperature adjustable<br>H = High speed TTL integrated<br>D = Drive mode changeable (ACC/APC)<br>C = Temperature is controlled<br>M = External analog and digital modulation<br>A = Modulation inputs can be combined<br>R = Round beam<br>L = Wavelock<br>E = ECDL laser<br>W = Water-cooled<br>B = Multi-mode beam<br>S = Customized |
| DC?   | -               | COMMAND_SUCCESS | ACC = active current control (ACC)<br>APC = active Power control (APC)                                                                                                    |

The result of the status request S? is a bit-wise combination of the values listed in table 4.8

| Code | Mnemonic       | Description                                       |
|------|----------------|---------------------------------------------------|
| 0x01 | LASER_ON       | Laser system in active, radiation can be emitted  |
| 0x02 |                | (reserved)                                        |
| 0x04 | INTERLOCK_OPEN | The interlock is open                             |
| 0x08 | ERROR          | Error is active (error can be read with E? query) |
| 0x10 | TEMPERATURE_OK | Temperature of laser head is ok                   |

#### Table 4.8: status request commands

#### Error status of the laser system

The query E? reads the actual active errors of the laser system.

#### Table 4.9: Error status of the laser system

| Query | Parameter value | Return code     | Return value                 |
|-------|-----------------|-----------------|------------------------------|
| E?    | -               | COMMAND_SUCCESS | Error code (see table below) |

## Possible error codes are shown in table 4.10

#### Table 4.10: error codes

| Code | Mnemonic              | Description                             |
|------|-----------------------|-----------------------------------------|
| 0x01 | LASER_HEAD_OVERTEMP   | Temperature of laser head is too high   |
| 0x02 | LASER_HEAD_UNDERTEMP  | Temperature of laser head is too low    |
| 0x04 | TEMP_SENSOR_OPEN      | Temperature-sensor connection is broken |
| 0x08 | TEMP_SENSOR_SHORTENED | Temperature sensor cable is shortened   |
| 0x40 | LASER_OVERCURRENT     | Current for laser head is too high      |
| 0,00 |                       | Internal error                          |
| 0,00 | FAIAL_INTERNAL_ERROR  | (laser system cannot be activated)      |

# 5 Specifications

All specifications are based on stable environmental conditions.

# 5.1 General Specifications

| Noise:                 | <2 % RMS                        |                               |
|------------------------|---------------------------------|-------------------------------|
| Power stability:       | <1 % (10 h)                     |                               |
| Warm-up time:          | ready for use after 5 s,        |                               |
|                        | calibrated operation after 5 mi | n                             |
| Drive mode:            | 532 nm : APC                    |                               |
|                        | others: ACC                     |                               |
| Modulation modes:      | Constant power, analog and d    | igital external modulation    |
| Modulation frequency:  | standard version:               | 1.5 MHz (with coaxial inputs) |
|                        | 532 nm : 15 kHz <sup>4</sup>    |                               |
|                        | high speed mod. option:         | digital 50 MHz, analog 500 Hz |
| Control mode:          | Power, temperature and modu     | llation controllable via USB  |
| Temperature control:   | active TEC                      |                               |
| TEC accuracy:          | <10 mK                          |                               |
| glsCDRH Classification | Class 3b                        |                               |
| Weight:                | 94.4 g (laser head)             |                               |
| ESD protection:        | Level 4                         |                               |
| Operating temperature: | 0 °C to 45 °C (non-condensing)  | )                             |
| Storage temperature:   | −25 °C to 70 °C                 |                               |

<sup>&</sup>lt;sup>4</sup>An optional acousto-optical modulator (AOM) may be used for faster modulation.

# 5.2 Beam Specifications

| Beam diameter:             | 532 nm: 1.2 mm circular                                                                  |  |
|----------------------------|------------------------------------------------------------------------------------------|--|
|                            | others: $1.1 \text{ mm} \times 2.2 \text{ mm}$ to $1.2 \text{ mm} \times 4.3 \text{ mm}$ |  |
| Divergence:                | < 0.9 mrad                                                                               |  |
| Spatial beam mode:         | TEM <sub>00</sub>                                                                        |  |
| Polarization:              | >100/1 linear                                                                            |  |
| Polarization angle:        | horizontal $\pm 5^\circ$ (other on request)                                              |  |
| Beam alignment:            | <5 mrad and <0.1 mm (compared to base mount)                                             |  |
| Pointing stability (10 h): | 5 µrad/K                                                                                 |  |

# 5.3 Electrical Specifications

#### **Power Supply and Control**

| Supply voltage VCC  | 12 V to 36 V                                                                               |
|---------------------|--------------------------------------------------------------------------------------------|
| Supply current ICC: | $\leq$ 2 A at V <sub>CC</sub> = 12 V                                                       |
| Interlock input:    | $0 \vee to 5 \vee (<0.8 \vee: low, >2 \vee: high) - absolut max. voltage rating - \vee cc$ |
| Boody output        | 0 V and EV (active high)                                                                   |
| Ready output:       | 0 v and 5 v (active high)                                                                  |

## **Absolute Maximum Ratings**

| Supply voltage V <sub>CC</sub> : | -40 V to +40 V                    |              |
|----------------------------------|-----------------------------------|--------------|
| Terminal block inputs:           | -0.3 V to V <sub>CC</sub> + 0.3 V |              |
| Coaxial MMCX inputs:             | Standard version:                 | 0 V to 2 V   |
|                                  | High speed modulation:            | 0 V to 5.5 V |

## Low-speed Modulation Inputs

| Connector type:          | Screw terminal block   |                  |
|--------------------------|------------------------|------------------|
| Analog / digital input:  | 0 V to 5 V             |                  |
| Digital input threshold: | < .8V: low, >2V: high  |                  |
| Input polarity:          | active high            |                  |
| Modulation speed:        | Standard version:      | 0 kHz to 200 kHz |
|                          | High speed modulation: | 0 Hz to 500 Hz   |
| Input impedance:         | 10 kΩ                  |                  |

## **Coaxial Modulation Inputs**

### Standard version

| Connector type:          | MMCX coaxial connector    |
|--------------------------|---------------------------|
| Analog / digital input:  | 0 V to 0.5 V              |
| Digital input threshold: | <0.2 V: low, >0.3 V: high |
| Input polarity:          | active high               |
| Modulation speed:        | 0 kHz to 1500 kHz         |
| Input impedance:         | 50 Ω                      |

#### High speed modulation option

| Connector type:          | MMCX coaxial connector  |
|--------------------------|-------------------------|
| Analog / digital input:  | 0 V to 0.5 V            |
| Digital input threshold: | <0.8 V: low, >2 V: high |
| Input polarity:          | active high             |
| Modulation speed:        | 0 MHz to 200 MHz        |
| Input impedance:         | 1 kΩ                    |

## **Mechanical specifications**

#### Lambda beam laser head

All dimensions in mm.

| Length: | 63.5 mm | (2.5 in)  |
|---------|---------|-----------|
| Width:  | 31 mm   | (1.22 in) |

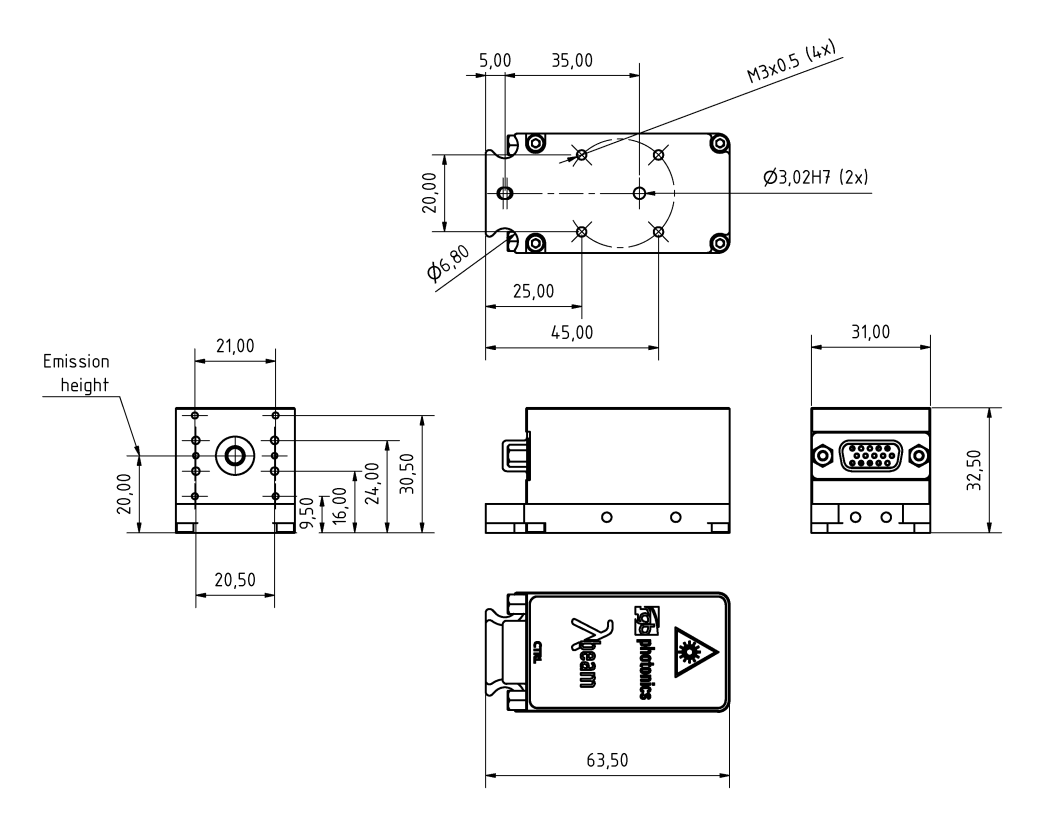

Figure 5.1: LambdaBeam technical drawing

3D computer-aided design (CAD) files are available for download on www.rgb-lasersystems. com.

#### PowerBox laser controller

| Length: | 39 mm   | (2.5 in)  |
|---------|---------|-----------|
| Width:  | 31 mm   | (1.22 in) |
| Height: | 32.5 mm | (1.28 in) |

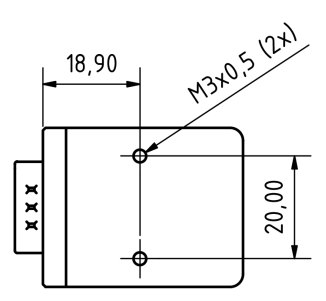

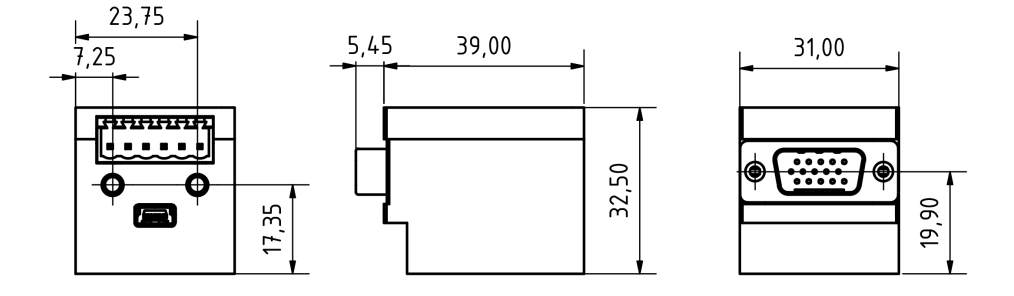

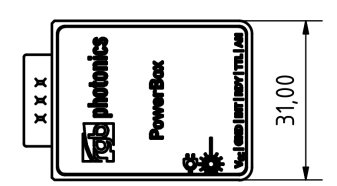

Figure 5.2: PowerBox laser controller technical drawing

All dimensions in mm.

3D CAD files are available for download on www.rgb-lasersystems.com.

## PowerBox with Lambda beam attached

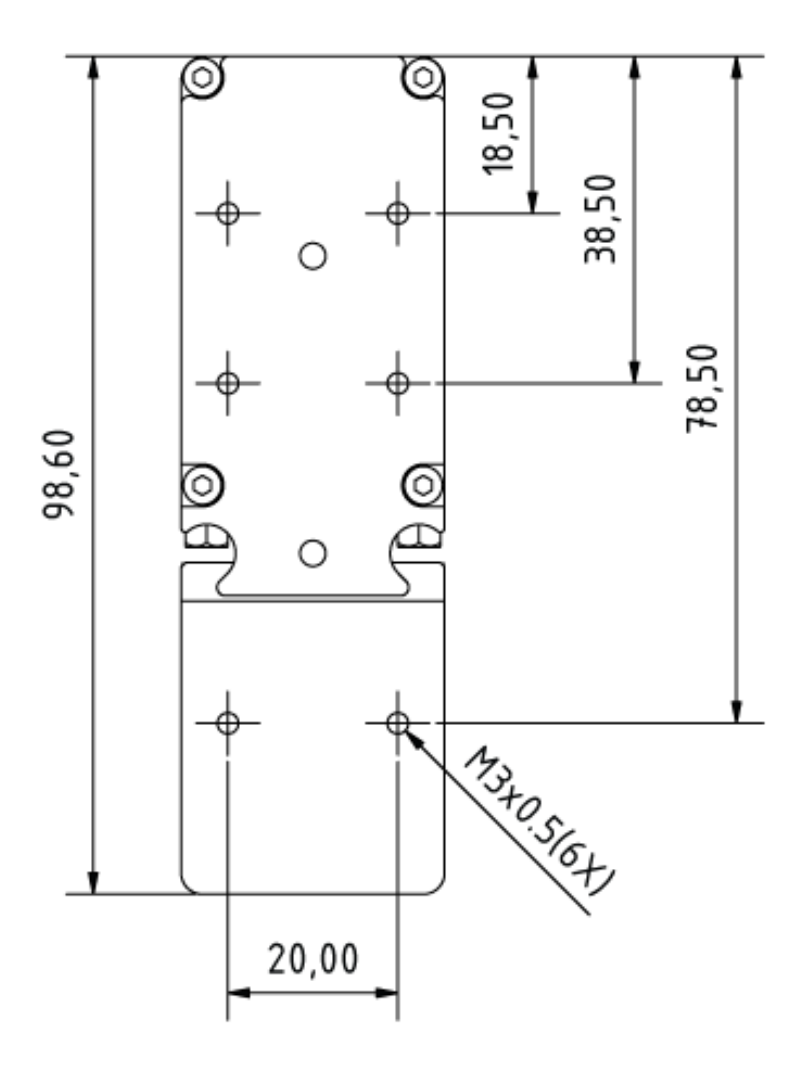

Figure 5.3: PowerBox with Lambda beam attached technical drawing

# 6 Optional system configurations

## **Fiber coupler**

Each Lambda beam laser system can be equipped with a fiber coupler.

#### Water cooling system

For operation in extreme conditions, there is an optional water cooling system for the bottom plate. This ensures an optimal heat dissipation.

#### Wavelock

The Wavelock option provides an exceptionally stable single mode emission. Available for wavelengths of 405 nm, 633 nm, 638 nm, 640 nm, 658 nm, 685 nm, 785 nm, 808 nm and 852 nm.

# 7 Certifications and Compliance

| <b>CE</b> Declaration of Conformity                                                                                                    |                   |  |
|----------------------------------------------------------------------------------------------------|-------------------|--|
| The manufacturer                                                                                                    |                   |  |
| RGB Lasersystems GmbH<br>Donaupark 13<br>93309 Kelheim                                                                                          | עכ                |  |
| declares that the following product                                                                                                    |                   |  |
| Lambda beam Version 1.0                                                                                                    |                   |  |
| complies with the following normative documents                                                                                                 |                   |  |
| EN6100-6-4: 2007 + A1:2011<br>EN6100-6-2: 2005                                                                                                  |                   |  |
| and therefore with the following EG requirements                                                                                                |                   |  |
| Electromagnetic compability (2014/30/EU)                                                                                                    |                   |  |
| This declaration applies to all models of the above named product version, in case it will be unsed in the configuration of the tesst assembly. |                   |  |
|                                                                                                    | flut set-         |  |
| Kelheim , November 19 <sup>th</sup> , 2020                                                                                                    | Stefan Englbrecht |  |

# FCC Compilance

This declaration applies to the following product:

Lambda beam Version 1.0

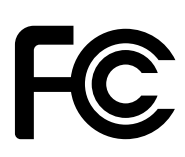

This device complies with part 15 of the FCC Rules. Operation is subject to the following two conditions: (1) This device may not cause harmful interference, and (2) this device must accept any interference received, including interference that may cause undesired operation.

This equipment has been tested and found to comply with the limits for a Class A digital device, pursuant to Part 15 of the FCC Rules. These limits are designed to provide reasonable protection against harmful interference when the equipment is operated in a commercial environment. This equipment generates, uses and can radiate radio frequency energy and, if not installed and used in accordance with the instruction manual, may cause harmful interference to radio communications. Operation of this equipment in a residential area is likely to cause harmful interference in which case the user will be required to correct the interference at his own expense.

Kelheim , November 14<sup>th</sup>, 2020

Stefan Englbrecht

| <b>RoHS</b> Declaration of Conformity                                                                                                    |                   |  |
|----------------------------------------------------------------------------------------------------|-------------------|--|
| The manufacturer                                                                                                    |                   |  |
| RGB Lasersystems GmbH<br>Donaupark 13<br>93309 Kelheim                                                                                          |                   |  |
| declares that the following product                                                                                                    |                   |  |
| Lambda beam Version 1.0                                                                                                    |                   |  |
| contains no toxic substances which are specified in the                                                                                         |                   |  |
| RoHS Directive 2011/65/EU.                                                                                                    |                   |  |
| The conformity to RoHS Directive 2011/65/EU is condirmed                                                                                        |                   |  |
| This declaration applies to all models of the above named product version, in case it will be unsed in the configuration of the tesst assembly. |                   |  |
|                                                                                                    | flut set-         |  |
| Kelheim , October 12 <sup>th</sup> , 2020                                                                                                    | Stefan Englbrecht |  |

WEEE Directive

Please respect the Waste Electrical and Electronic Equipment (WEEE) directive 2012/19/EU and do not throw you RGB Lasersystems GmbH product into waste disposal but recycle it.

# Acronyms

ACC active current control. 16, 19 AOM acousto-optical modulator. 19 APC active Power control. 16, 19 CAD computer-aided design. 21, 23 CD-ROM Compact Disc Read-Only Memory. 4, 9, 11 CDRH Center of Device and Radiological Health. 1, 7 CE Conformité Européenne. 27 COM communication port/serial port. 12 CW continuous wave. 8, 15 DC direct current. 3 DSUB-9 D-Subminiature 9.4 ESD electrostatic discharge. 5, 19 FCC Federal Communications Commission, 28 LED light emitting diode. 5, 6, 9 MMCX Micro-miniature coaxial. 5, 6, 7, 20, 21 OEM Original Equipment Manufacturer. 7 PC Personal Computer. 11, 12 PDF Portable Document Format. 4 RMS root mean square. 19 RoHS Restriction of the use of certain hazardous substances. 29 TEC thermo electric cooler. 19 TEM transverse electromagnetic mode. 20 TTL transistor-transistor logic. 5, 7, 8, 15, 16 USB Universal Serial Bus. 3, 4, 5, 7, 11, 19 WEEE Waste Electrical and Electronic Equipment. 29